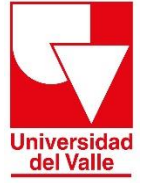

Vicerrectoría Académica División de Admisiones y Registro Académico Área de Registro Académico

## INSTRUCTIVO PARA PAGO DE DERECHOS DE GRADO POSGRADO (MAESTRÍA/DOCTORADO)

Estimado usuario, para realizar el pago por derechos de grado ubíquese en el paso 4.2 del procedimiento de grado que se encuentra en el siguiente enlace <u>http://registro.univalle.edu.co/posgrado-grados</u> y realice los siguientes pasos:

Fechas Procedimiento - Cali

Procedimiento - Sedes Regionales

Estimado estudiante:

Estimado estudiante de Posgrado: Para postularse como candidato a grado, usted debe cumplir con el total de requisitos exigidos en la resolución del Programa Académico al que pertenece, incluyendo los créditos en idioma extranjero (o Proficiencia).

Revise cada uno de los pasos que se describen a continuación y que son necesarios realizar la inscripción a grado

- () 1. Revisión y aprobación de requisitos académicos Aval para grado
- () 2. Consulte las deudas con las dependencias de la Universidad
- 3. Registrar solicitud de grado

- 📀 5. Estampillas de la Gobernación del Valle del Cauca Acta y Diploma
- () 6. Carga de documentos soporte
- O 7. Consultar el listado de Candidatos a Grado definitivo
- Identifique la tarifa que le aplica según su caso (Derechos de grado tarifa plena/ Derechos de grado con exención funcionarios/ Derechos de grado con exención funcionarios beneficiarios).
- Si su caso corresponde a DERECHOS DE GRADO TARIFA PLENA, de clic en el botón PAGUE AQUÍ, de acuerdo con el tipo de programa para el cual se encuentra realizando el proceso (Maestría/Doctorado)

| ACTA DE GRADO (7%<br>S.M.M.L.V) \$91.000<br>DERECHOS DE GRADO<br>(100% S.M.M.L.V) \$1.300.000<br>Comprobante de pago<br>DOCTORADO PAGUE AQUÍ |                                       | COSTO       | TOTAL A<br>PAGAR | DOCUMENTO A<br>CARGAR EN EL<br>SISTEMA | TIPO DE I | PROGRAMA   |
|----------------------------------------------------------------------------------------------------|---------------------------------------|-------------|------------------|----------------------------------------|-----------|------------|
| DERECHOS DE GRADO         \$1.391.000         pago           (100% S.M.M.L.V)         \$1.300.000         DOCTORADO         PAGUE AQUÍ       | ACTA DE GRADO (7%<br>S.M.M.L.V)       | \$91.000    |                  | Comprobante de<br>pago                 | MAESTRÍA  | PAGUE AQUÍ |
|                                                                                                    | DERECHOS DE GRADO<br>(100% S.M.M.L.V) | \$1.300.000 | \$1.391.000      |                                        | DOCTORADO | PAGUE AQUÍ |

 Si su caso corresponde a DERECHOS DE GRADO CON EXENCIÓN FUNCIONARIOS, debe solicitar la liquidación de la exención enviando un correo electrónico a <u>grados@correounivalle.edu.co</u>, indicando código de estudiante, número de identificación, programa académico y sede.

|                                          | COSTO     | TOTAL A<br>PAGAR | DOCUMENTO A<br>CARGAR EN EL<br>SISTEMA | DOCUMEN   | TO A CARGAR EN EL SISTEMA                                                                                                    |
|------------------------------------------|-----------|------------------|----------------------------------------|-----------|----------------------------------------------------------------------------------------------------|
| ACTA DE GRADO<br>(7% S.M.M.L.V)          | \$91.000  |                  | Comprobante<br>de pago<br>+            | MAESTRÍA  | Favor contactarse al correo<br>grados@correounivalle.edu.co,<br>para que le sea liquidada la<br>exención e indicar código de<br>estudiante, número de<br>identificación, programa<br>académico y sede |
| DERECHOS DE<br>GRADO*<br>(50% S.M.M.L.V) | \$650.000 | \$741.000        | Carné de<br>empleado                   | DOCTORADO | Favor contactarse al correo<br>grados@correounivalle.edu.co,<br>para que le sea liquidada la<br>exención e indicar código de<br>estudiante, número de<br>identificación, programa<br>académico y sede |

 Si su caso corresponde a DERECHOS DE GRADO CON EXENCIÓN FUNCIONARIOS BENEFICIARIOS, debe solicitar la liquidación de la exención enviando un correo electrónico a grados@correounivalle.edu.co, indicando código de estudiante, número de identificación, programa académico y sede.

|                                          | COSTO    | TOTAL A<br>PAGAR | DOCUMENTO A<br>CARGAR EN EL<br>SISTEMA | DOCUMEN   | TO A CARGAR EN EL SISTEMA                                                                                                    |
|------------------------------------------|----------|------------------|----------------------------------------|-----------|----------------------------------------------------------------------------------------------------|
| ACTA DE GRADO (7%<br>S.M.M.L.V)          | \$91.000 | 404 000          | Comprobante<br>de pago                 | MAESTRÍA  | Favor contactarse al correo<br>grados@correounivalle.edu.co,<br>para que le sea liquidada la<br>exención e indicar código de<br>estudiante, número de<br>identificación, programa<br>académico y sede |
| DERECHOS DE<br>GRADO*<br>(50% S.M.M.L.V) | \$0      | \$91.000         | Carné de<br>empleado                   | DOCTORADO | Favor contactarse al correo<br>grados@correounivalle.edu.co,<br>para que le sea liquidada la<br>exención e indicar código de<br>estudiante, número de<br>identificación, programa<br>académico y sede |

2. Una vez haya dado clic en el botón PAGUE AQUÍ, el sistema lo conducirá a la página de pago en línea de la Universidad del Valle, en donde debe seleccionar los campos que se muestran en el primer recuadro y, posteriormente, diligenciar los datos que requiere el formulario (segundo recuadro: tipo de documento, país, región, cuidad, dirección, número de identificación, número telefónico y correo electrónico).

|                                             | Persona                    | <ul> <li>Empresa</li> </ul> | 1                |  |
|---------------------------------------------|----------------------------|-----------------------------|------------------|--|
|                                             | Es extranjero              | ? 🔿 Si 🗿 No                 |                  |  |
|                                             | Número de documento * Núme | ro de documento             |                  |  |
| 2                                           | Tiene RUT?                 | 🔾 Si 👩 No                   |                  |  |
| Tipo de documento *                         | Tipo de documento          | País *                      | COLOMBIA         |  |
| Primer nombre *                             | Primer nombre              | Prov/Región *               | Prov/Región      |  |
| Segundo nombre                              | Segundo nombre             | Ciudad *                    | Ciudad           |  |
| Primer apellido *                           | Primer apellido            | Dirección *                 | Dirección        |  |
| Segundo apellido                            | Segundo apellido           | Teléfono                    | Teléfono         |  |
| Fecha de nacimiento *                       | Fecha de nacimiento        | Teléfono celular            | Teléfono celular |  |
| Sexo *                                      | Seleccionar                | Email *                     | Email            |  |
|                                             |                            | Confirmar email *           | Confirmar email  |  |
| Es usted el responsable del pago? O Si O No |                            |                             |                  |  |

3. Acepte la política de tratamiento de datos y el CAPTCHA No soy un robot. Después haga click en el botón LIQUIDAR Y PAGAR

| En cumplimiento a nuestro deber de informar tai como lo dispone la Ley 1581 de 2012, la Universidad del Valle a través de la sección de Recaudos, le comunica que los datos personales suministrados mediante a entes gubernamentales externos cuando sea requerida, por lo anterior autorizo a la Universidad a usar mis datos personales en las condiciones indicadas y tratados conforme la política de protección de dato |
|----------------------------------------------------------------------------------------------------|
| Para ejercer su derecho de conocer, actualizar o rectificar la información puede contactarnos a través de los siguientes canales:                                                                                                    |
| <u>Atención al cludadano</u> quejasyreclamos@correounivalle.edu.co     protecciondatos.sec.general@correounivalle.edu.co                                                                                                    |
| No soy un robot                                                                                                    |
| Limpiar Liquidar y pagar                                                                                                    |

4. A continuación, se mostrará el siguiente formulario donde podrá escoger cual será el medio de pago: pago en línea o pago presencial (Recaudo verde o imprimir recibo)

| Confirmación de liquidación de servicios |                                                    |                    |  |  |  |
|------------------------------------------|----------------------------------------------------|--------------------|--|--|--|
| Estimado                                 | va a realizar el pago de los siguientes servicios: |                    |  |  |  |
| Unidad                                   | Nombre del servicio                                | Valor              |  |  |  |
| REGISTRO ACADEMICO                       | DERECHOS DE GRADO                                  |                    |  |  |  |
|                                          |                                                    | TOTAL:             |  |  |  |
| — Por favor seleccione el medio de pa    | 30                                                 |                    |  |  |  |
| Pago en línea                            | Pago presencial                                    |                    |  |  |  |
| 0                                        | O O Imprimir recibo                                |                    |  |  |  |
| Pavl                                     | (Recardo Verde                                     |                    |  |  |  |
| · · · · ·                                | Banco de Bogolia                                   |                    |  |  |  |
|                                          |                                                    |                    |  |  |  |
|                                          |                                                    | Cancelar Continuar |  |  |  |

5. Una vez realizado el pago, guarde el soporte, el cual será requerido al momento de realizar su solicitud de candidato a grado.

## Para más información comunicarse con:

Sección de Recaudos (Tesorería) de la Universidad del Valle, teléfonos: 602-3307831 o 3212100 Ext.: 2573/ 2226.